H

## Genopliv en overført ko

| View  | Alle Opgaver Bessetning Malkning Fodring Reproduktion Sundhed Analyserer Enh |
|-------|------------------------------------------------------------------------------|
|       | Navn I                                                                       |
| *     | 16 - Malkning - Besætningsoversigt 🛈                                         |
| ANDRE | RAPFORTER                                                                    |
|       | 17 - Kalender - Overblik alle køer 🕕                                         |
| -     | 61 - Analyse - Livstidsproduktion - Besætning                                |
|       | 64 - Analyse - Besætningsplan                                                |
| 1     | 65 - Analyse - Årsager til udsætning                                         |
|       | Overførte dyr                                                                |
|       | Oversigt over kødkvæg                                                        |

 1. Gå ind på rapporter og vælg oppe på bjælen 'besætning' og tryk så på rapporten 'overførte dyr'

| Hori | zon- | rapporter |           |        |             |             |               | – 🗆 X                              |
|------|------|-----------|-----------|--------|-------------|-------------|---------------|------------------------------------|
| 0    |      | < Ove     | erførte o | dyr    |             |             |               | l alt: 701 optegnelser (▽) 田 ☆ …   |
| +    | C    | Dvr.nr.   | Livnummer | Ken    | Fødselsdato | Ankomstdato | O<br>Afgang 🕈 | Overførsel tvoe                    |
|      |      | 146       |           | Hunken | 25.9.2016   | 3.6.2020    | 1,10,2024     | Afgang                             |
| -    |      | 133       |           | Hunkøn | 4.9.2020    | 26.3.2022   | 1.10.2024     | Afgang                             |
| Q    |      | 35        |           | Hunkøn | 27.5.2021   | 12.1.2023   | 27.9.2024     | Afgang                             |
|      |      | 112       |           | Hunkøn | 25.8.2022   | 30.5.2024   | 27.9.2024     | Afgang                             |
|      |      | 8747      |           | Hunkøn | 30.8.2024   | 30.8.2024   | 17.9.2024     | Afgang                             |
| â    | C    | 8748      |           | Hankøn | 1.9.2024    | 1.9.2024    | 17.9.2024     | Afgang                             |
|      |      | 8744      |           | Hankøn | 27.8.2024   | 27.8.2024   | 10.9.2024     | Afgang                             |
| ۵    |      | 8706      |           | Hunken | 25.5.2024   | 25.5.2024   | 9.9.2024      | Afgang 2. Nu trykker du på tradten |
|      |      | 8708      |           | Hunkøn | 31.5.2024   | 31.5.2024   | 9.9.2024      | Afgang                             |
| ₼    |      | 8710      |           | Hunkøn | 4.6.2024    | 4.6.2024    | 9.9.2024      | Afgang                             |
| ~    |      | 8715      |           | Hunkøn | 13.6.2024   | 13.6.2024   | 9.9.2024      |                                    |
| ø    |      | 8716      |           | Hunkøn | 16.6.2024   | 16.6.2024   | 9.9.2024      | Afgang                             |
| ~    |      | 8717      |           | Hunkøn | 16.6.2024   | 16.6.2024   | 9.9.2024      | Afgang                             |
| *    |      | 8718      |           | Hunkøn | 17.6.2024   | 17.6.2024   | 9.9.2024      | Afgang                             |
|      |      | 8719      |           | Hunkøn | 19.6.2024   | 19.6.2024   | 9.9.2024      | Afgang                             |
|      |      | 8722      |           | Hunkøn | 22.6.2024   | 22.6.2024   | 9.9.2024      | Afgang                             |
|      |      | 8723      |           | Hunkøn | 23.6.2024   | 23.6.2024   | 9.9.2024      | Afgang                             |
|      |      | 8724      |           | Hunkøn | 27.6.2024   | 27.6.2024   | 9.9.2024      | Afgang                             |
|      |      | 0735      |           | Huston | 37 6 3034   | 37 6 3034   | 0.0.2024      | Abaana                             |

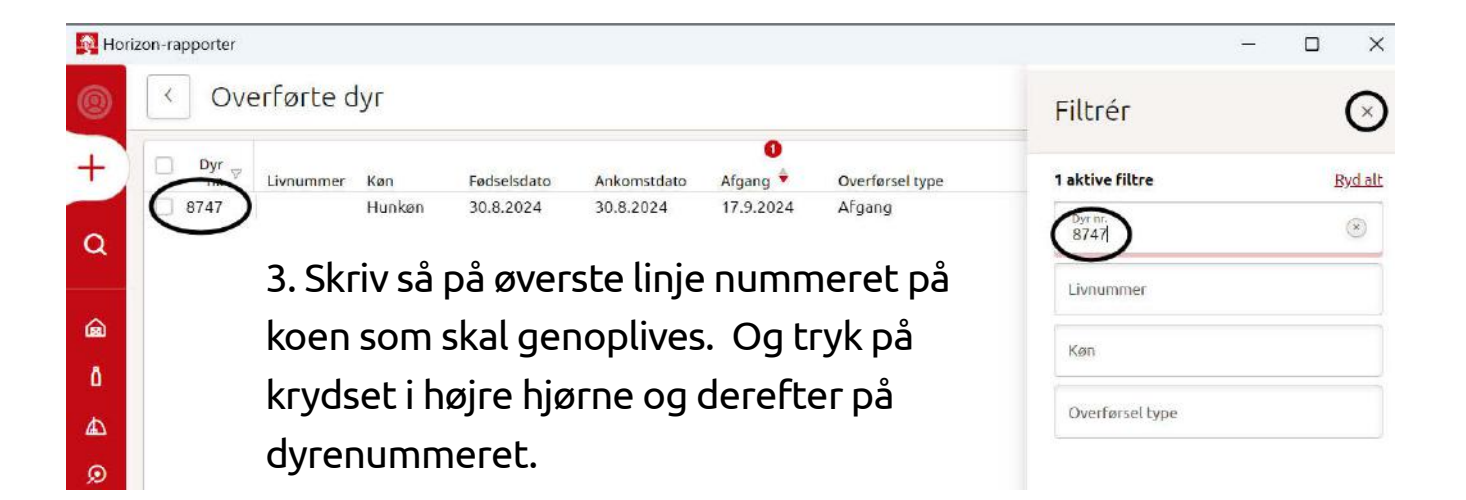

Lely Center Herrup

EU

| 47          |                   |                                                                                                    |                       |             | _                                                                                                    | o x                                                                                                    |
|-------------|-------------------|----------------------------------------------------------------------------------------------------|-----------------------|-------------|----------------------------------------------------------------------------------------------------|----------------------------------------------------------------------------------------------------|
| < 87        | 47, Hænde         | elser                                                                                                    |                       |             | 🖾 Redigér                                                                                                    | ko-oplysninger                                                                                                    |
| Livsnummer: | Gruppe: Afgevoer  | d Alder: 0.01 [35] Lokati                                                                                                    | en: Vaarzen Reprodukt | ionsstatus: |                                                                                                    |                                                                                                    |
| Oversigt    | Foder * Aktivi    | tet Malk * Laktation                                                                                                    | Hændelser Margin      | Afstamning  |                                                                                                    | V                                                                                                    |
| Ungdyr (nu  | værende) 2024     |                                                                                                    | $\smile$              |             |                                                                                                    |                                                                                                    |
|             | I DAG, 4 OKT 2024 |                                                                                                    |                       | 4. Nu er    | du på den                                                                                                    |                                                                                                    |
| 17 Sep ()   | Overførsel ud     | Bemærkning Afgang Ku                                                                                                    | de                    | overført    | e ko's kokort                                                                                                    | og                                                                                                    |
| 30 Aug 2    | Fadral            | Rommetring Endeal                                                                                                    |                       | tryk nu p   | oå hændelser                                                                                                    | og                                                                                                    |
| 2024 9      | røuset            | Demærkning Pødset                                                                                                    |                       | derefter    | på den hænd                                                                                                    | else                                                                                                    |
|             |                   |                                                                                                    |                       | der hede    | der 'overførse                                                                                                    | luď.                                                                                                    |
|             |                   |                                                                                                    |                       |             |                                                                                                    |                                                                                                    |
|             | Ungdyr (nu        | <ul> <li>8747, Hænde</li> <li>kivsnummer: Gruppe: Afgevoer</li> <li>Oversigt Foder - Aktivi</li> <li>Ungdyr (nuværende)</li> <li>2024</li> <li>1946, 4 okt 2024</li> <li>Overførsel ud<br/>18 dage</li> <li>30 Aug<br/>2024</li> <li>Fødsel</li> </ul> |                       |             | AT STATE STATE | <ul> <li>8747, Hændelser</li> <li>8747, Hændelser</li> <li>Gruppe: Afgevoerd Alder: 0.01 [35] Lokation: Værzen Reproduktionsstatus:</li> <li>Oversigt Foder Aktivitet Malk Laktation Hændelser Margin Afstamning</li> <li>Ungdyr (nuværende) 2024</li> <li>Overførsel ud 18 døge</li> <li>Bemærkning Afgang Kudde</li> <li>Afgang Kudde</li> <li>Nu er du på den overførte ko's kokort tryk nu på hændelser derefter på den hændelser derefter på den hændelser der hedder 'overførse</li> </ul> |

| Overførsel,                       |                       |                               | C                    |
|-----------------------------------|-----------------------|-------------------------------|----------------------|
| Tilbegsholdelsestid ked           | ingen kød tilbagehold | Tilbegeholdelsestid mælk      | ingen mælkeseparatio |
| Overførsler                       |                       |                               |                      |
| 0verføder<br>17-09-2024           | *                     | 0xentarsets00x0<br>17-09-2024 | 8                    |
| Overfamelistype<br>Afganig        |                       | Aries<br>Lifeendt             |                      |
| oprindetez destination<br>Ukendty | . 🗵                   |                               |                      |
| Indtast dies bemærkninger h       | #T                    |                               |                      |

5. Du skal nu trykke på slet, så du sletter overførslen. Nu er det <u>VIGTIGT</u> at trykker på krydset eller anuller. <u>IKKE</u> tryk 'anvend ændringer', da du så opretter en ny overførsel.

Nu skal du vente lidt eller lukke Horizon helt og trykke quit på bundlinjen. Så vil du kunne søge på koen i Horizon igen.